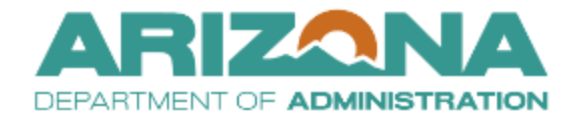

QUICK REFERENCE GUIDE

## **Approval Notifications**

This document is a quick reference guide for users who wish to assign agency approval notifications to their user profiles in the Arizona Procurement Portal (APP). If you have any questions, please contact the APP Help Desk at <a href="mailto:app@azdoa.gov">app@azdoa.gov</a>. Additional resources are also available on the SPO website: <a href="https://spo.az.gov/">https://spo.az.gov/</a>.

APP allows users to assign Procurement Officer Sourcing approval notifications for specific agencies to their profiles based on their organization parameters. This helps eliminate unnecessary requisition and contract approval notification alerts via email and within APP.

The following steps should <u>only</u> be used if you wish to assign approval notifications for specific agencies based on your organization's parameters.

## Setting Up APP Single Agency Approval Notification

1. Once logged into APP, navigate to Your name and click on My Settings.

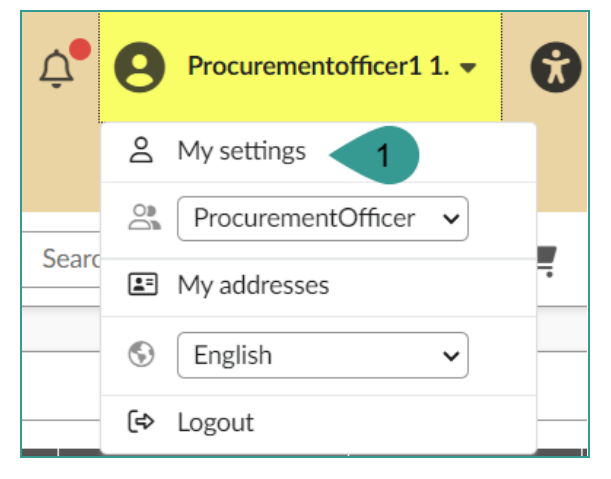

2. Navigate to the **General Preferences** left margin tab. Click on the **Main Organization** drop-down in the Default addresses section to find the applicable agency.

|        | く う ☆              | My settings : Mr. ProcurementOfficer1 176TRAINING |
|--------|--------------------|---------------------------------------------------|
|        |                    | «                                                 |
| Θ      | Profile            |                                                   |
| ☆      |                    | Default addresses                                 |
| $\geq$ | Notifications      | Main Organization (Multi)                         |
| ۲      | Orga. perimeter    | •                                                 |
| ۳.     | Commodity perimete | Main Organization                                 |
| :::    | Delegations        | Vain commodity                                    |
|        |                    | · · · · · · · · · · · · · · · · · · ·             |
|        |                    |                                                   |

- 3. Select the applicable agency from the drop-down.
- 4. Click Save.
- 5. Your selection now displays. You will only receive approval notifications for this agency.

|   | く う ☆               | My settings               |
|---|---------------------|---------------------------|
| 9 | Rofile              | B Save                    |
| ☆ | General preferences |                           |
|   | Notifications       | 0 Record(s)               |
| ۲ | Orga. perimeter     | Default addresses         |
|   | Commodity perimeter | Main Organization (Multi) |
| - | Delegations         |                           |
|   |                     | Main Organization         |
|   |                     |                           |

## **Setting Up APP Multiple Agency Approval Notifications**

1. Once logged into APP, navigate to Your name and click on My Settings.

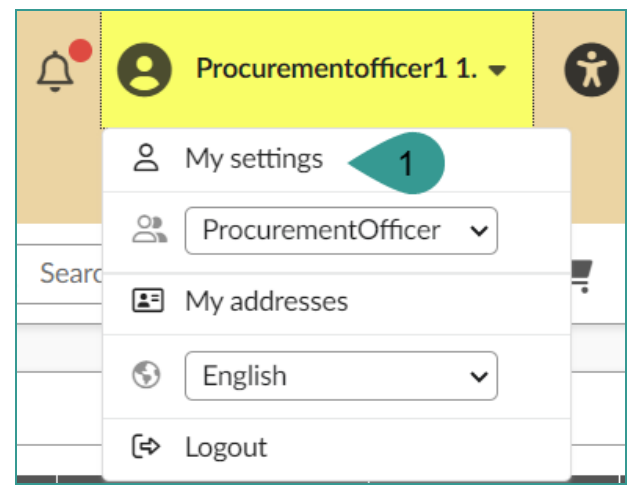

2. Navigate to the **General Preferences** left margin tab. Click on the **Main Organization (Multi)** drop-down in the Default addresses section to find the applicable agencies.

|        | <             | Ð         | ☆        |   | My settings : Mr. ProcurementOfficer1 176TRAINING |
|--------|---------------|-----------|----------|---|---------------------------------------------------|
|        |               |           |          | ~ |                                                   |
| Θ      | Profile       | 5         |          |   |                                                   |
| ☆      | Gene          | ral prefe | erences  |   | Default addresses                                 |
| $\geq$ | Notifications |           |          |   | Main Organization (Multi)                         |
| ۲      | Orga.         | perime    | ter      |   | - 2                                               |
| Ē      | Comn          | nodity p  | erimeter |   | Main Organization                                 |
| *•*    | Deleg         | ations    |          |   | Main commodity                                    |
|        |               |           |          |   | · · · · · · · · · · · · · · · · · · ·             |

- 3. Select the applicable agencies from the drop-down.
- 4. Click Save.
- 5. Your selections are now displayed. You will only receive approval notifications for these agencies.

|          | <       | 5         | ☆       |   | My settings                                                             |
|----------|---------|-----------|---------|---|-------------------------------------------------------------------------|
|          |         |           |         | ~ |                                                                         |
| Θ        | Profile | 9         |         |   |                                                                         |
| ☆        | Gene    | ral prefe |         |   | Organization 🕃                                                          |
| $\simeq$ | Notifi  | cations   |         |   | · ·                                                                     |
| ۲        | Orga.   | perime    | ter     |   | 0 Record(s)                                                             |
| Ē        | Comm    | nodity p  | erimete |   |                                                                         |
| :e:      | Deleg   | ations    |         |   | Default addresses 5                                                     |
|          |         |           |         |   | Main Organization (Multi)                                               |
|          |         |           |         |   | Arizona Department of Administration $\times$ State of Arizona $\times$ |
|          |         |           |         |   | State Procurement Office ×                                              |

## Resources

Click the link below for more information on General Information in APP: <u>https://spointra.az.gov/arizona-procurement-portal/app-support/quick-reference-guides-176-upgrade</u>/quick-reference-guides-176